УТВЕРЖДЕНО ЛКЖТ.ЭН.50 5290-03 96 01 001-ЛУ

# ПРИКЛАДНОЕ ПРОГРАММНОЕ ОБЕСПЕЧЕНИЕ «SMART-SERVER»

Руководство по установке и настройке ЛКЖТ.ЭН.50 5290-03 96 01 001

Листов 17

Инв. № подл. Подп. и дата Взам. инв. № Инв. № дубл. Подп. и дата

2024

### АННОТАЦИЯ

В настоящем документе содержится описание функционального назначения и логики работы прикладного программного обеспечения «SMART-SERVER».

Основное назначение ППО «SMART-SERVER» – обмен данными с удаленными системами и ретрансляция оперативной информации на различные уровни диспетчерского управления (ДУ).

ППО «SMART-SERVER» используется в качестве коммуникационного шлюза, конвертера протоколов, а также для стыка устройств разных производителей.

Областями применения ППО «SMART-SERVER» являются:

- система телемеханики на объектах энергетики (ССПИ);
- система автоматизированного управления технологических процессов (АСУ ТП) энергетических объектов;
- система сбора-передачи технологической информации (ССПТИ);
- система обмена технологической информацией с автоматизированными системами Системного Оператора (СОТИ АССО).

## СОДЕРЖАНИЕ

| 1.   | УСТАНОВКА ППО «SMART-SERVER» 4                                      |
|------|---------------------------------------------------------------------|
| 2.   | ПОДГОТОВКА ППО «SMART-SERVER» К РАБОТЕ                              |
| 2.1. | Системная библиотека pdh.dll8                                       |
| 2.2. | Настройка языковых параметров системы8                              |
| 2.3. | Настройки файла hosts 10                                            |
| 2.4. | Настройка автоматического запуска программы – служба XYNTService 12 |
| 2.5. | Активация 15                                                        |
| ПЕІ  | РЕЧЕНЬ ПРИНЯТЫХ СОКРАЩЕНИЙ16                                        |

### 1. YCTAHOBKA IIIIO «SMART-SERVER»

Для установки программы ППО «SMART-SERVER», вставьте в CD-ROM диск с дистрибутивом программы, запустите файл Smart-Server.exe, из дистрибутива программы, рисунок 1.

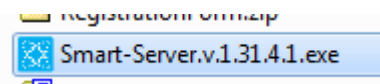

Рисунок 1. Файл установки ППО «SMART-SERVER»

Далее следуйте инструкциям программы установки, рисунок 2.

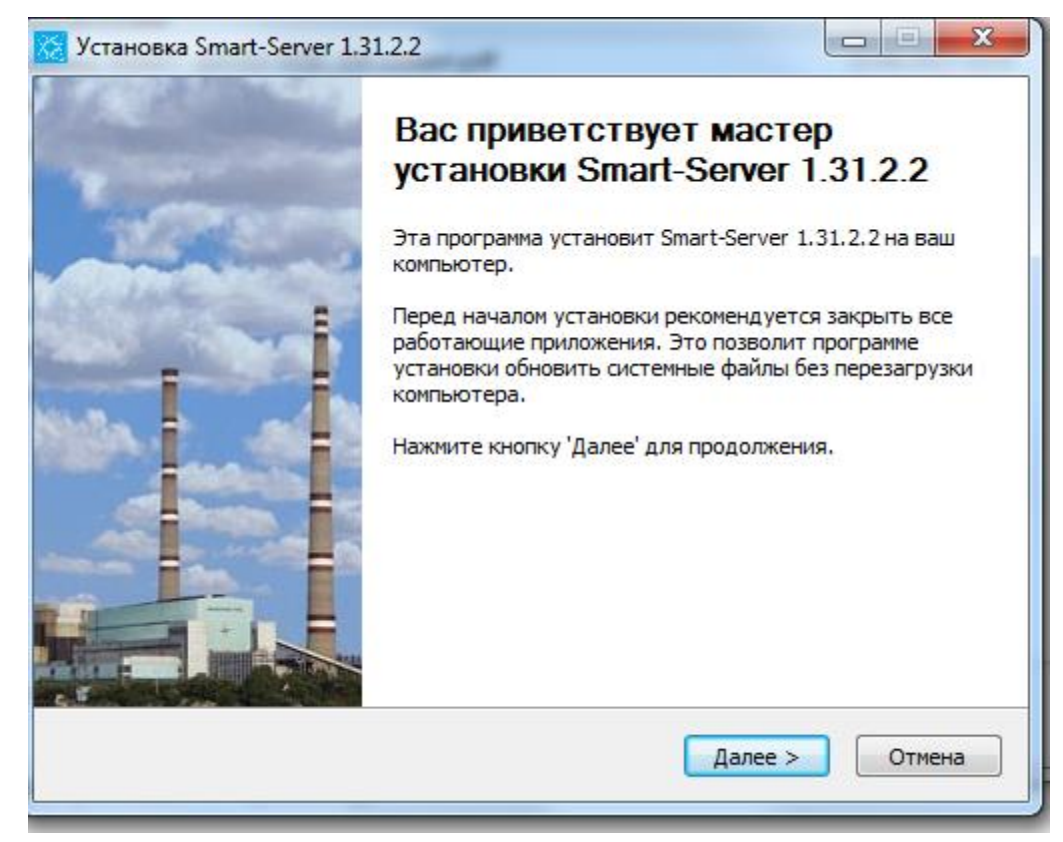

Рисунок 2. Мастер установки «SMART-SERVER»

По нажатию кнопки Далее продолжится работа мастера установки ППО «SMART-SERVER», рисунок 3.

|                  | Установка Smart-Server 1.34                                                                                         | .1.1                                                                                                    |  |  |  |  |  |  |  |  |
|------------------|----------------------------------------------------------------------------------------------------|----------------------------------------------------------------------------------------------------|--|--|--|--|--|--|--|--|
|                  | Компоненты устанавливаемой программы<br>Выберите компоненты Smart-Server 1.34.1.1, которые вы<br>хотите установить. |                                                                                                    |  |  |  |  |  |  |  |  |
| z                | Выберите компоненты програ<br>'Далее' для продолжения.                                                              | ммы, которые вы хотите установить. Нажмите кнопку                                                                                                    |  |  |  |  |  |  |  |  |
| 1<br>F<br>N<br>Z | Выберите компоненты<br>программы для установки:                                                                     | ✓ OPC Server       ▲         ✓ Smart-Server Service       ✓         ✓ OPC - МЭК 60870-5-104       ■         ✓ АРМ       ■         ✓ Конфигуратор       ■         ✓ ПО передачи осциллограмм       ▼ |  |  |  |  |  |  |  |  |
| F                | Требуется на диске: 13.0<br>Мбайт                                                                                   | Описание<br>Установка шлюза ОРС - МЭК 60870-5-104.                                                                                                    |  |  |  |  |  |  |  |  |
|                  | АО 'Искра Технологии' ——                                                                                            | < Назад Далее > Отмена                                                                                                    |  |  |  |  |  |  |  |  |

Рисунок 3. Мастер установки «SMART-SERVER». Выбор компонентов

Устанавливаемые компоненты выбираются с помощью установки галочки напротив выбранных компонентов. В директории установки компонентов ППО «SMART-SERVER» создадутся папки с файлами каждого компонента.

Внизу диалогового окна можно увидеть информацию о требуемом месте на диске.

По нажатию кнопки Далее мастер установки предложит выбрать директорию установки компонентов ППО «SMART-SERVER», рисунок 4.

| 🔀 Установка Smart-Server 1.31.2.2                                                                                                    |
|----------------------------------------------------------------------------------------------------|
| КСКРА Выбор папки установки<br>ТЕХНОЛОГИИ Выберите папку для установки Smart-Server 1.31.2.2.                                                                                                    |
| Программа установит Smart-Server 1.31.2.2 в указанную папку. Чтобы установить приложение в другую папку, нажмите кнопку 'Обзор' и укажите ее. Нажмите кнопку 'Установить', чтобы установить программу. |
| Папка установки  C:\IskraTechno  Обзор                                                                                                    |
| Требуется на диске: 54.2 Мбайт<br>Доступно на диске: 101.7 Гбайт                                                                                                    |
| АО 'Искра Технологии' —                                                                                                    |

Рисунок 4. Мастер установки «SMART-SERVER». Выбор папки установки

Нажав кнопку Установить мастер установки программы устанавливает выбранные компоненты и переходит к окну завершения работы, рисунок 5.

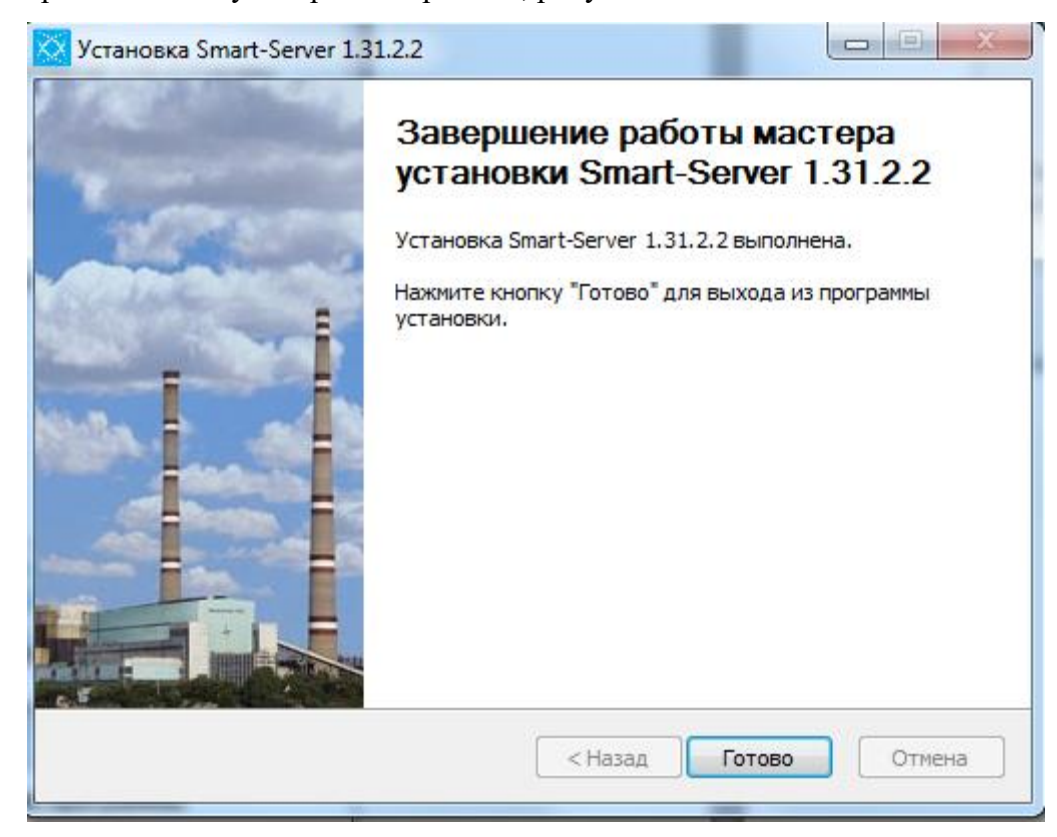

Рисунок 5. Мастер установки «SMART-SERVER». Завершение работы мастера установки

После установки в директории (по умолчанию C:\IskraTecnno) появятся папки с названием компонентов:

АРМ – ППО мониторинга «АРМ телемеханика» запускается по двойному клику левой кнопки мыши ARM.exe;

Конфигуратор - ППО конфигурирования сервера Конфигуратор Smart-Server запускается по двойному клику левой кнопки мыши Configurator.exe;

Smart-Server – модуль ЦПМ запускается по двойному клику левой кнопки мыши mon.exe, модуль ИКУ запускается по двойному клику левой кнопки мыши icu.exe;

Smart-Server Service – компонент для настройки автоматического запуска программы;

ПО сбора и передачи осциллограмм;

OPC Server – компонент OPC сервер;

ОРС 60870-5-104 – компонент ОРС клиент, конвертор ОРС/МЭК 60870-5-104.

Для работы программы конфигурирования в операционной системе должен быть установлен Microsoft.Net Framework версии 4.0. Для установки Microsoft.Net Framework запустите приложение dotnetfx.exe с инсталляционного компакт-диска.

### 2. ПОДГОТОВКА ППО «SMART-SERVER» К РАБОТЕ

#### 2.1. Системная библиотека pdh.dll

Данная настройка является обязательной только, если ППО «SMART-SERVER» устанавливается на OC Windows XP. В этом случае потребуется замена библиотеки pdh.dll. В каталоге установки\Smart-Server имеется две бибилиотеки pdh.xp.dll и pdh.dll. Библиотеку pdh.dll следует удалить, а pdh.xp.dll переименовать в pdh.dll.

#### 2.2. Настройка языковых параметров системы

Для корректной работы ППО «SMART-SERVER» необходимо настроить языковые параметры системы так, чтобы разделителем целой и дробной части числа была точка [.], а не запятая [,].

Для этого в меню «Пуск» операционной системы последовательно выберите пункты: Пуск/Панель управления, рисунок 6.

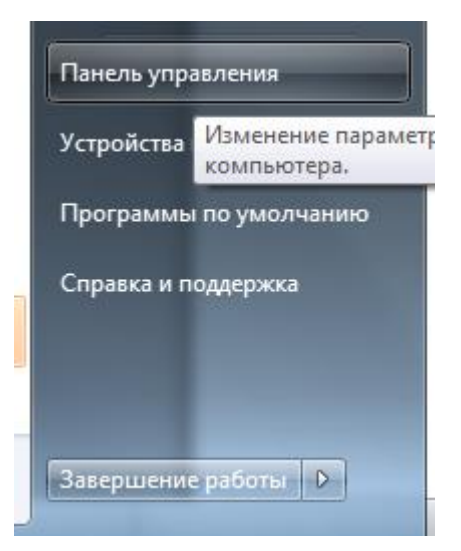

Рисунок 6. Запуск панели управления

Далее выбрать компонент «Язык и региональные стандарты», дважды щелкните значок «Язык и региональные стандарты», или выберите пункт «Открыть» контекстного меню данного компонента, рисунок 7.

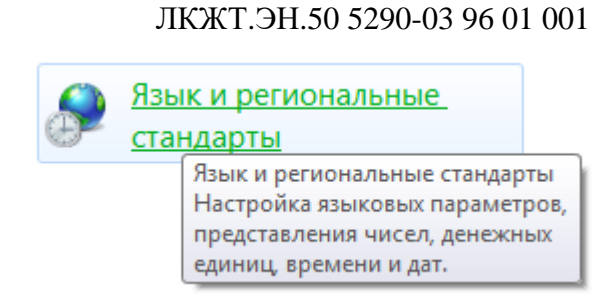

Рисунок 7. Компонент Язык и региональные настройки

На вкладке «Форматы» нажать кнопку «Дополнительные параметры» и изменить параметр представления чисел, рисунок 8.

| 🔗 Язык и региональные стандарты                       |                                                            |  |  |  |  |  |  |  |  |
|-------------------------------------------------------|------------------------------------------------------------|--|--|--|--|--|--|--|--|
| Форматы Расположение Языки и клавиатуры Дополнительно |                                                            |  |  |  |  |  |  |  |  |
| Формат:                                               |                                                            |  |  |  |  |  |  |  |  |
| Русский (Россия)                                      |                                                            |  |  |  |  |  |  |  |  |
| Форматы даты и времени                                |                                                            |  |  |  |  |  |  |  |  |
| Краткая дата:                                         | dd.MM.yyyy                                                 |  |  |  |  |  |  |  |  |
| Полная дата:                                          | d MMMM yyyy 'r.'                                           |  |  |  |  |  |  |  |  |
| Краткое время:                                        | H:mm 🔹                                                     |  |  |  |  |  |  |  |  |
| Полное время:                                         | H:mm:ss 🔹                                                  |  |  |  |  |  |  |  |  |
| Первый день недели                                    | Первый день недели:                                        |  |  |  |  |  |  |  |  |
| <u>Что значит такая зап</u>                           | ись?                                                       |  |  |  |  |  |  |  |  |
| Образцы                                               | 25.00.2015                                                 |  |  |  |  |  |  |  |  |
| Краткая дата:                                         | 26.08.2016                                                 |  |  |  |  |  |  |  |  |
| Полная дата:                                          | 26 августа 2016 г.                                         |  |  |  |  |  |  |  |  |
| Краткое время:                                        | 10:59                                                      |  |  |  |  |  |  |  |  |
| Полное время:                                         | 10:59:55                                                   |  |  |  |  |  |  |  |  |
|                                                       |                                                            |  |  |  |  |  |  |  |  |
|                                                       | дополнительные параметры                                   |  |  |  |  |  |  |  |  |
| <u>дополнительные свед</u><br>форматов можно най      | цения оо изменении языков и региональных<br>ти в Интернете |  |  |  |  |  |  |  |  |
| ОК Отмена Применить                                   |                                                            |  |  |  |  |  |  |  |  |

Рисунок 8. Дополнительные параметры на вкладке Форматы

Для этого в текстовом поле «Разделитель целой и дробной части» на закладках «Числа» и «Денежная единица» введите символ «точка» (по умолчанию установлен символ «запятая») и нажмите кнопку «ОК», рисунок 9.

| 🞐 Настройка формата                                                                                                    | ×                  |  |  |  |  |  |  |
|----------------------------------------------------------------------------------------------------|--------------------|--|--|--|--|--|--|
| Числа Денежная единица Время Дата                                                                                       |                    |  |  |  |  |  |  |
| Образцы                                                                                                    |                    |  |  |  |  |  |  |
| Полож.: 123 456 789.00 Отриц.: -123 456 789.00                                                                          |                    |  |  |  |  |  |  |
|                                                                                                    |                    |  |  |  |  |  |  |
| Разделитель целой и дробной части:                                                                                      | -                  |  |  |  |  |  |  |
| Количество дробных знаков:                                                                                              | 2                  |  |  |  |  |  |  |
| Разделитель групп разрядов:                                                                                             |                    |  |  |  |  |  |  |
| Группировка цифр по разрядам:                                                                                           | 123 456 789 🔹      |  |  |  |  |  |  |
| Признак отрицательного числа:                                                                                           | - •                |  |  |  |  |  |  |
| Формат отрицательных чисел:                                                                                             | -1.1 🔹             |  |  |  |  |  |  |
| Вывод нулей в начале числа:                                                                                             | 0.7 🔹              |  |  |  |  |  |  |
| Разделитель элементов списка:                                                                                           | ; 🔹                |  |  |  |  |  |  |
| Система единиц:                                                                                                    | Метрическая 🔹      |  |  |  |  |  |  |
| Цифры, соответствующие региону:                                                                                         | 0123456789 🔻       |  |  |  |  |  |  |
| Использовать местные цифры: Никогда                                                                                     |                    |  |  |  |  |  |  |
| Нажмите кнопку "Сбросить", чтобы восстановить<br>параметры по умолчанию для чисел, денежной единицы,<br>времени и даты. |                    |  |  |  |  |  |  |
| C                                                                                                    | К Отмена Применить |  |  |  |  |  |  |

Рисунок 9. Изменение настроек формата разделителя целой и дробной части

Примечание – Конфигурация обязательно должна быть сделана на компьютере, где были настроены языковые параметры системы.

#### 2.3. Настройки файла hosts

Системный файл hosts заполняется на одном сервере (cpps1) или двух серверах (cpps1, cpps2), если система резервированная, а также на ПК, где установлен APM телемеханика, в случае, если APM запускается на отдельной машине.

Примечание – На сервере PS-01 производства АО «Искра Технологии» категорически запрещается запускать ПО АРМ телемеханика на постоянную работу. Для АРМ нужно использовать отдельный ПК.

Файл hosts, находится в каталоге операционной системы \WINDOWS\SYSTEM32\DRIVERS\etc.

В файле hosts на ПК, где установлен АРМ, указываются ip-адреса серверов и их наименования, рисунок 10.

127.0.0.1 cpps1 127.0.0.1 cpps2

Рисунок 10. Настройки файла hosts на АРМ телемеханика

cpps1 – полукомплект 1, запускаемый на основном сервере.

cpps2 – полукомплект 2, запускаемый на резервном сервере.

В файле hosts на серверах cpps1 и cpps2, добавляется строка LOCAL\_CPM с локальным ipадресом, если в конфигурации описаны СОМ-порты, рисунок 11.

#### 127.0.0.1 LOCAL\_CPM

Рисунок 11. Настройки файла hosts на основном и резервном серверах

LOCAL\_CPM - строка добавляется в случае использования в конфигурации СОМ-портов. Всегда используется локальный адрес 127.0.0.1.

Если APM телемеханика расположен на сервере, то все вышеперечисленные строки прописываются в файле hosts на сервере, рисунок 12, рисунок 13.

| 127.0.0.1     | cpps1     |
|---------------|-----------|
| 192.168.100.2 | cpps2     |
| 127.0.0.1     | LOCAL_CPM |

Рисунок 12. Настройки файла hosts на основном сервере

| 192.168.100.1 | cpps1     |
|---------------|-----------|
| 127.0.0.1     | cpps2     |
| 127.0.0.1     | LOCAL_CPM |

Рисунок 13. Настройки файла hosts на резервном сервере

#### 2.4. Настройка автоматического запуска программы – служба XYNTService

В папке установки ППО в подпапке Smart-Server Service находятся несколько файлов:

regservice.cmd – командный файл для регистрирования службы;

unregservice.cmd – командный файл для снятия регистрации службы;

XYNTService.exe – исполняемый файл службы;

XYNTService.ini – конфигурационный файл описания для работы службы;

XYNTService.log.– лог-файл службы.

При установке Smart-Server Service из установочного файла в Панеле управления/Администрирование/Службы появляется служба SmartServerService, исполняемый файл XYNTService.exe по пути первой установки ППО, рисунок 14.

| ·              |                 |                   |                                            |             |           |            |
|----------------|-----------------|-------------------|--------------------------------------------|-------------|-----------|------------|
| 🔍 Службы       |                 |                   | farmer broken services                     | _           |           | -          |
| Файл Действие  | Вид Справка     | 3                 |                                            |             |           |            |
|                | 0 🗟 🚺           |                   |                                            |             |           |            |
| 🔍 Службы (лок  | 📀 Службы (л     | окальные)         |                                            |             |           |            |
|                | SmartServerSer  | vice              | Имя                                        | Описание    | Состояние | Тип запуск |
|                |                 |                   | 😘 SmartServerService                       |             |           | Вручную    |
|                | Запустить служб | δy                | SQL Server (SPRECHER_2012)                 | Provides st | Работает  | Автоматич  |
|                |                 |                   | 🔍 SQL Server (SPRECHER_DEV)                | Provides st | Работает  | Автоматич  |
|                |                 | Свойства: SmartSe | pverService (Локальный компьютер)          | 23 s int    |           | Отключен   |
|                |                 |                   |                                            | es jo       |           | Отключен   |
|                |                 | Общие Вход в с    | истему Восстановление Зависимости          | es S        | Работает  | Автоматич  |
|                |                 | Имя службы:       | SmartServerService                         | es th       | Работает  | Автоматич  |
|                |                 | 07050377301400    |                                            | ржи         | Работает  | Автоматич  |
|                |                 | имя:              | SmartServerService                         | ïew         | Работает  | Автоматич  |
|                |                 | Описание:         |                                            | ляет        |           | Отключен   |
|                |                 |                   |                                            | me          |           | Отключен   |
|                |                 |                   |                                            | -           |           | Вручную    |
|                |                 | Исполняемый ф     | райл:                                      | пен         | Работает  | Автоматич  |
|                |                 | C:\RTSoft\Smart   | -Server Service XYNTService.exe            | есп         |           | Вручную    |
|                |                 | Тип запуска:      | BOVUHVIO                                   | • пен       | Работает  | Автоматич  |
|                |                 |                   | opywyło                                    | сир         | Работает  | Автоматич  |
|                |                 | Помощь при на     | стройке параметров запуска.                | es p        | Работает  | Автоматич  |
|                |                 | Состояние:        | Остановлена                                | DA          | Patoriaer | Автоматич  |
|                |                 |                   |                                            | DA          | Pauliael  | Revuence   |
|                |                 | Запустить         | Остановить Приостановить Продолжить        |             | Работает  | Автоматии  |
|                |                 | Можно указать     | параметры запуска, применяемые при запуске | C DV        | racoraci  | Вручную    |
| < <b>Ⅲ</b> ► \ | Расширенный     | службы из этого   | о диалогового окна.                        | 2 ym        |           | opyanyio   |
|                | (·/             | Параметры зап     | иска:                                      |             |           |            |
|                |                 |                   |                                            |             |           |            |
|                |                 |                   |                                            |             |           |            |
|                |                 |                   | ОК Отмена Приме                            | нить        |           |            |
|                |                 |                   |                                            |             |           |            |

Рисунок 14. Настройки файла hosts на резервном сервере

При переустановке Smart-Server Service в другую папку, путь к исполняемому файлу XYNTService.exe в службе требуется изменить. Для этой цели используются командные файлы unregservice.cmd и regservice.cmd. Об успешной регистрации службы в системе будет говорить запись в лог-файле XYNTService.log. Если служба зарегистрирована в системе без ошибок, в логе появится запись Service SmartServerService installed.

В файле описания XYNTService.ini требуется выставить параметры запуска, а по умолчанию, файл выглядит как на рис.15.

|                                                     | Дата изменения                           | Тип             | Размер      |               |
|-----------------------------------------------------|------------------------------------------|-----------------|-------------|---------------|
| regservice.cmd                                      | 03.02.2010 11:42                         | Сценарий Windo  | 1 КБ        |               |
| unregservice.cmd                                    | 03.02.2010 11:42                         | Cценарий Windo  | 1 KE        |               |
| XYNTService.exe                                     | 29.01.2010 17:45                         | Приложение      | 44 KE       |               |
| XYNTService.ini                                     | 03.02.2010 11:41                         | Параметры конф  | 1 KE        |               |
| XYNTService.log                                     | 03.05.2016 23:53                         | Текстовый докум | 39 197 КБ   |               |
|                                                     |                                          |                 | XYNTService | .ini — Блокно |
| Файл Правка Формат Вид (                            | Справка                                  |                 |             |               |
| CommandLine = C:\IskraTe<br>WorkingDir = C:\IskraTe | echno\Smart-Server\<br>chno\Smart-Server | icu.exe         |             |               |

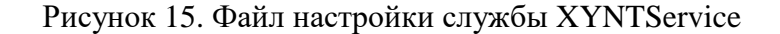

Секция [Settings] содержит параметры:

ServiceName - имя службы;

**ProcCount** - количество запускаемых процессов;

**CheckProc** – период циклической проверки работоспособности запущенных процессов.

Секция [*ProcessN*], где N-порядковый номер процесса, начиная с 0. Содержит параметры:

**CommandLine** – путь к исполняемому файлу процесса, через косую черту «/» прописываются ключи используемые при запуске процесса, для процесса mon.exe используются параметры:

/Main – для основного полукомплекта;

/Backup – для резервного полукомплекта;

/UseSwArbiter – для использования программного арбитра;

/ReloadConfig=путь к конфигурации - ключ используется для создания нового бинарного файла при каждом старте процесса. Используется по желанию;

/Start – запуск процесса.

В результате CommandLine для процесса mon.exe может выглядеть, например, так:

CommandLine = C:\IskraTechno\Smart-Server\mon.exe /Start

/ReloadConfig=C:\IskraTechno\Smart-Server\cpps.xml – если используется один полукомплект, и требуется пересоздавать бинарный файл при каждом перезапуске;

CommandLine = C:\IskraTechno\Smart-Server\mon.exe /Main /UseSwArbiter /Start – если полукомплект основной и используется программный арбитр;

CommandLine = C:\IskraTechno\Smart-Server\mon.exe /Backup /UseSwArbiter /Start – если полукомплект резервный и используется программный арбитр.

WorkingDir – путь к папке, где находится исполняемый файл процесса;

PauseStart – задержка перед запуском следующего процесса;

**PauseEnd** – задержка после запуска процесса.

Задержка перед запуском следующего процесса считается путем сложения PauseEnd предыдущего с PauseStart последующего.

UserInterface – взаимодействие приложения с рабочим столом;

Restart – перезапуск процесса.

После исправления файла \*.ini необходимо остановить и повторно (после загрузки конфигурации в процесс mon.exe) запустить службу SmartServerService ИЗ Панели управления/Администрирование/Службы. Тип запуска службы автоматический. Загрузка конфигурации осуществляется в процесс mon.exe, который находится в папке Smart-Server, по умолчанию C:\IskraTechno\Smart-Server\mon.exe. Подробная информация о запуске ППО «SMART-SERVER» содержится в пункте «3. Вызов и загрузка» (о запуске службы в Примечании пункта) документа «ЛКЖТ.ЭН.50 5290-03 13 01 001 Прикладное программное обеспечение «SMART-SERVER». Описание программы».

#### 2.5. Активация

Двойным щелчком левой кнопки мыши запустить файл открытия формы регистрации RegistrationForm.exe, рисунок 16.

RegistrationForm.exe

#### Рисунок 16. Файл открытия формы регистрации

Далее появится регистрационная форма, где необходимо выбрать наименование ППО, на которое требуется лицензия, и заполнить все поля, обозначенные звездочкой «\*», рисунок 17.

| Регистрационная форма                                  |                                             |           |                             | X                     |
|--------------------------------------------------------|---------------------------------------------|-----------|-----------------------------|-----------------------|
|                                                        | Идентификатор компьютера                    | 00-ff-ec- | e0-48-2e:00-80-48-20-71-88: | fedorchuk-nv          |
| $   \checkmark \Xi$                                    | IP адрес компьютера                         | 0.0.00    | •                           | Тип запроса           |
| Z                                                      | Наименование ПО                             | сспти "с  | Смарт-Сервер"               | Первичная активация 🔹 |
|                                                        | Конечный пользователь*                      |           |                             |                       |
|                                                        |                                             |           | Контактная информация       |                       |
|                                                        |                                             | Ф.И.О.:   |                             |                       |
|                                                        |                                             | Телефон:  |                             | E-mail:               |
|                                                        | Организация наладчик*                       |           | V                           |                       |
|                                                        |                                             | Ф.И.О.:   | контактная информация       |                       |
|                                                        |                                             | Телефон:  |                             | E-mail:               |
|                                                        | Номер договора<br>с АО "Искра Технологии" * |           |                             |                       |
|                                                        | Организация,<br>заключившая договор         |           |                             |                       |
|                                                        |                                             |           | Контактная информация       |                       |
|                                                        |                                             | Ф.И.О.:   |                             | - 1                   |
|                                                        |                                             | Гелефон:  |                             | E-mail:               |
| Поля отмеченные символом ( <sup>3</sup><br>заполнения. | <sup>к</sup> ) являются обязательными для   |           | Сохранить в файл            | Выйти                 |

Рисунок 17. Регистрационная форма

После того, как все поля формы будут заполнены, активируется кнопка Сохранить файл. Полученный файл в формате \*.xml необходимо направить в техническую поддержку АО «Искра Технологии».

В ответ будет выслан файл с расширением \*.reg, который будет содержать ключ активации. Нажав на него двойным кликом левой кнопки мыши, система применит содержимое файла к себе.

Ключ активации привязывается к аппаратной части сервера/компьютера. В случае создания виртуального соединения типа «Сетевой Мост» или Teaming необходимо повторить процедуру активации.

### Перечень принятых сокращений

- АРМ автоматизированное рабочее место;
- АСУ ТП автоматизированная система управления технологических процессов;

ДУ – диспетчерское управление;

- ИКУ интеллектуальное коммуникационное устройство;
- ППО прикладное программное обеспечение;

СОТИ АССО - система обмена технологической информацией с автоматизированными системами

Системного Оператора;

ССПИ – система сбора и передачи информации;

ССПТИ – система сбора и передачи технологической информации;

ЦПМ – центральный процессорный модуль.

## ЛИСТ РЕГИСТРАЦИИ ИЗМЕНЕНИЙ

| Лист регистрации изменений |                         |            |       |                    |                                 |              |                                    |       |                |
|----------------------------|-------------------------|------------|-------|--------------------|---------------------------------|--------------|------------------------------------|-------|----------------|
|                            | Номера листов (страниц) |            |       | Всего              | No                              | Входящий №   |                                    |       |                |
| Изм.                       | измененных              | замененных | новых | аннулиров<br>анных | листов<br>(страниц) в<br>докум. | и≌<br>докум. | сопроводительного<br>докум. и дата | Подп. | Дата           |
| 1                          |                         | все        |       |                    | 17                              |              | ИВП ПД2-17                         |       | 16.05.<br>2017 |
| 2                          |                         | все        |       |                    | 17                              |              | ИВП8-24                            |       | 19.02.<br>24   |
|                            |                         |            |       |                    |                                 |              |                                    |       |                |
|                            |                         |            |       |                    |                                 |              |                                    |       |                |
|                            |                         |            |       |                    |                                 |              |                                    |       |                |
|                            |                         |            |       |                    |                                 |              |                                    |       |                |
|                            |                         |            |       |                    |                                 |              |                                    |       |                |
|                            |                         |            |       |                    |                                 |              |                                    |       |                |
|                            |                         |            |       |                    |                                 |              |                                    |       |                |
|                            |                         |            |       |                    |                                 |              |                                    |       |                |
|                            |                         |            |       |                    |                                 |              |                                    |       |                |
|                            |                         |            |       |                    |                                 |              |                                    |       |                |
|                            |                         |            |       |                    |                                 |              |                                    |       |                |
|                            |                         |            |       |                    |                                 |              |                                    |       |                |
|                            |                         |            |       |                    |                                 |              |                                    |       |                |
|                            |                         |            |       |                    |                                 |              |                                    |       |                |
|                            |                         |            |       |                    |                                 |              |                                    |       |                |
|                            |                         |            |       |                    |                                 |              |                                    |       |                |
|                            |                         |            |       |                    |                                 |              |                                    |       |                |
|                            |                         |            |       |                    |                                 |              |                                    |       |                |
|                            |                         |            |       |                    |                                 |              |                                    |       |                |
|                            |                         |            |       |                    |                                 |              |                                    |       |                |